# Obsah

| STEAM                                          | 2  |
|------------------------------------------------|----|
| EA app (ORIGIN)                                | 4  |
| GOG.com                                        | 5  |
| xBOX                                           | 6  |
| Playstation                                    | 7  |
| <br><mark>Uplay</mark>                         | 8  |
| Epic Games Store                               | 9  |
| Battle.net                                     | 10 |
| Rockstar Social Club                           | 12 |
| <mark>Microsoft Store</mark> – např. Minecraft | 13 |

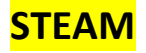

Přihlaste se do služby Steam. Pokud nemáte Steam nainstalovaný stačí stáhnout zde <u>https://store.steampowered.com/about/</u> a vytvořit si účet.

| Přihlášení do služby | Steam              |             |           | _ × |
|----------------------|--------------------|-------------|-----------|-----|
| <u></u>              | STEAM              |             |           |     |
| Název účtu           |                    |             |           |     |
| Heslo                |                    |             |           |     |
|                      | Zapamatovat        | heslo       |           |     |
|                      |                    |             | ZRUŠIT    |     |
|                      |                    |             |           |     |
| Potřebujete por      | ioc s přihlášením? | NEMOHU SE   | PŘIHLÁSIT |     |
| Ještě nemáte ú       | čet služby Steam?  | VYTVOŘIT NO | DVÝ ÚČET  |     |
|                      |                    |             |           |     |

Po přihlášení klikněte na "Přidat hru" vlevo dole a poté klikněte na

"Aktivovat produkt ve službě Steam..."

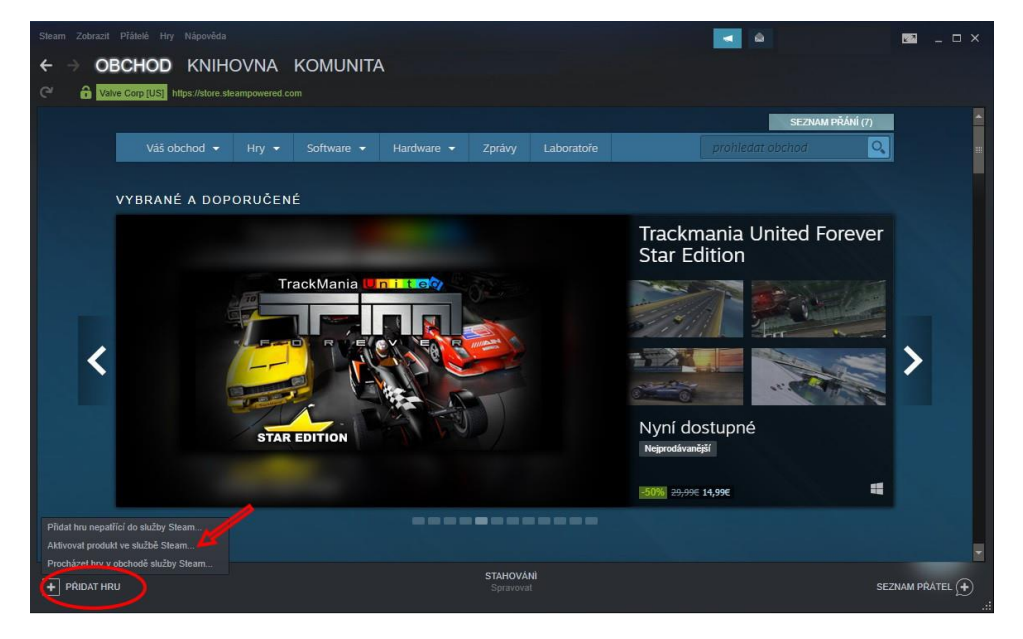

| Steam Zobrazit Přátelé Hry Nápověda                                |                                                                                                    |                                                      | 🖾 _ 🗆 ×          |
|--------------------------------------------------------------------|----------------------------------------------------------------------------------------------------|------------------------------------------------------|------------------|
| OBCHOD KNIHOVNA     Valve Corp [US] https://store.steampowered.com | KOMUNITA                                                                                                    |                                                      |                  |
|                                                                    | Aktivace produktu                                                                                                    | – × SEZNAM PŘÁNÍ (7)                                 |                  |
| Váš obchod 👻 Hry 🤜                                                 | Zadejte kód produktu, který si přejete přidat do svě knihovny.                                                                              | prohledat obchod                                     |                  |
| VYBRANÉ A DOPORUČE                                                 |                                                                                                    |                                                      |                  |
|                                                                    | Kód produktu<br>Kódy vypedaji násladovně:<br>AAAA BEBBB CCCCC CODODO-EEEEE<br>237ABCDGHJLPRST 23<br>237ABCDGHJLPRST 23<br>27ABCDGHJLPRST 23 | t<br>viceno, protože jste hráli hry<br>označené jako | >                |
|                                                                    |                                                                                                    | Survival Províce hráčů Dobrodružné Akční             |                  |
|                                                                    |                                                                                                    | 29,99€                                               |                  |
|                                                                    |                                                                                                    |                                                      |                  |
| + PRIDAT HRU                                                       | STAHOVÁNÍ<br>Spravovat                                                                                                    |                                                      | EZNAM PŘÁTEL (+) |

#### <mark>V případě situace, že Vám klíč nefunguje, prosíme Vás o zaslání fotografií, dle následujícího</mark> postupu:

- 1. Otevřete službu Steam na svém PC
- Klikněte na ikonku svého účtu v pravém horním rohu okna, vyberte možnost "Detaily účtu: váš\_nick"
- Nahoře v "HISTORIE NÁKUPŮ" klikněte na "Zobrazit historii nákupů" -> udělat snímek celé obrazovky (bez ořezu) -> poslat screen e-mailem
- Klikněte na ikonku svého účtu v pravém horním rohu okna, vyberte možnost "Detaily účtu: váš\_nick"
- 5. Nahoře v "HISTORIE NÁKUPŮ" klikněte na "Zobrazit licence a produkty aktivované klíčem"
   -> udělat snímek celé obrazovky (bez ořezu) -> poslat screen e-mailem
- 6. Nakonec Vás poprosíme o screenshot Vámi zadávaného kódu a poté i screenshot chyby, kterou to zobrazí po zadání kódu.

Upozorňujeme Vás, že z důvodu reklamace je nutné, aby fotografie byly bez cenzury a <mark>ořezů.</mark>

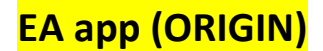

Přihlaste se do služby EA app. Pokud nemáte EA app nainstalovaný stačí stáhnout zde <u>https://www.ea.com/ea-app</u> a vytvořit si účet dle pokynů na obrazovce.

Video návod zde - <u>https://www.youtube.com/watch?v=kLw7yi0\_0ag</u>

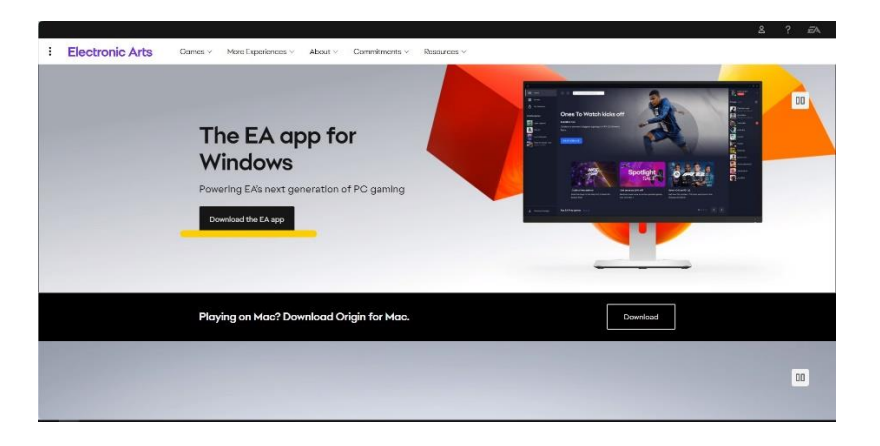

Po instalaci a otevření herního klienta EA app klikněte vlevo na "My Game Library" a nahoře vpravo se objeví "Add Game". Klikněte a následně vyberte "Redeem Product Code".

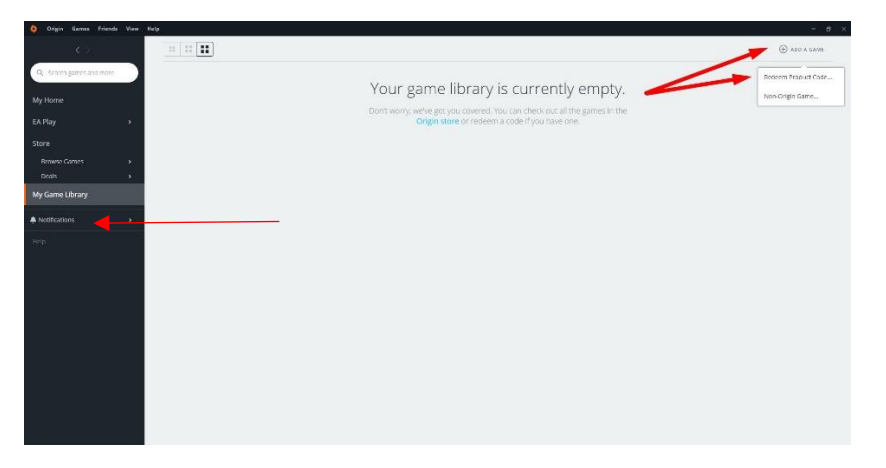

Vyskočí Vám okno s kolonkou pro aktivační klíč. Jakmile klíč vypíšete, klikněte "Next" a poté "Confirm".

| 🧿 Origin Gamas Friends Wew Help          |                                                                                                    | ्मः <b>व</b> ्र××    |
|------------------------------------------|----------------------------------------------------------------------------------------------------|----------------------|
|                                          |                                                                                                    | ⊕ AUU A GAM?         |
| Q. Search panes and more                 |                                                                                                    |                      |
| My Home                                  | Enter your product code                                                                                       | y empty.             |
| EA Play ><br>Store                       | Type your product code below to redeem your game, in-game content,<br>cash card or EA Play subscription time. | ure games more<br>NE |
| Browne Games >                           | Enter Product Code Locking for the code?                                                                      |                      |
| My Game Library                          | 1234-ABCD/56/78-EFGH                                                                                          |                      |
| My Grane Library<br>▲ Kothutern<br>Ho(p) | Text Cartel                                                                                                   |                      |

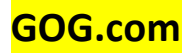

#### Přihlaste se do služby GOG na www.gog.com

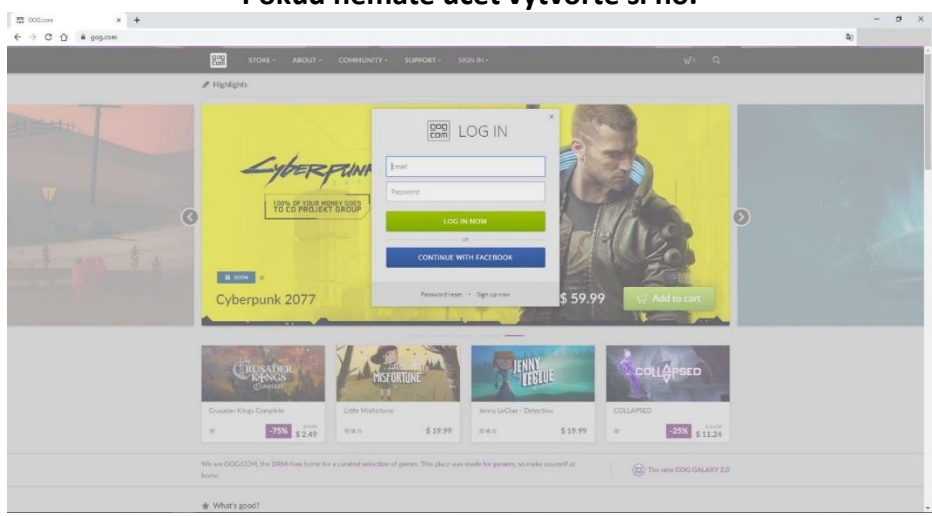

Pokud nemáte účet vytvořte si ho.

Po přihlášení klikněte na svůj profil a poté klikněte na "Redeem a Code…"

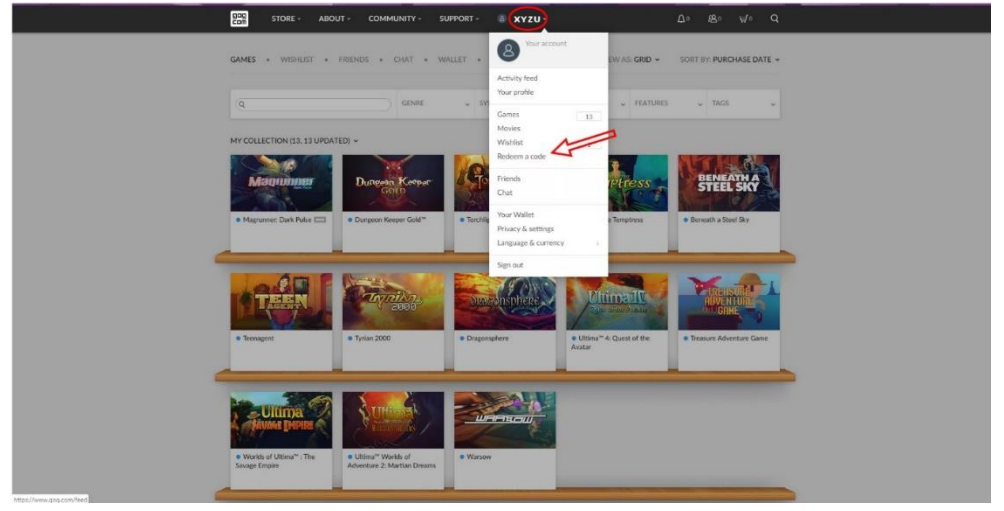

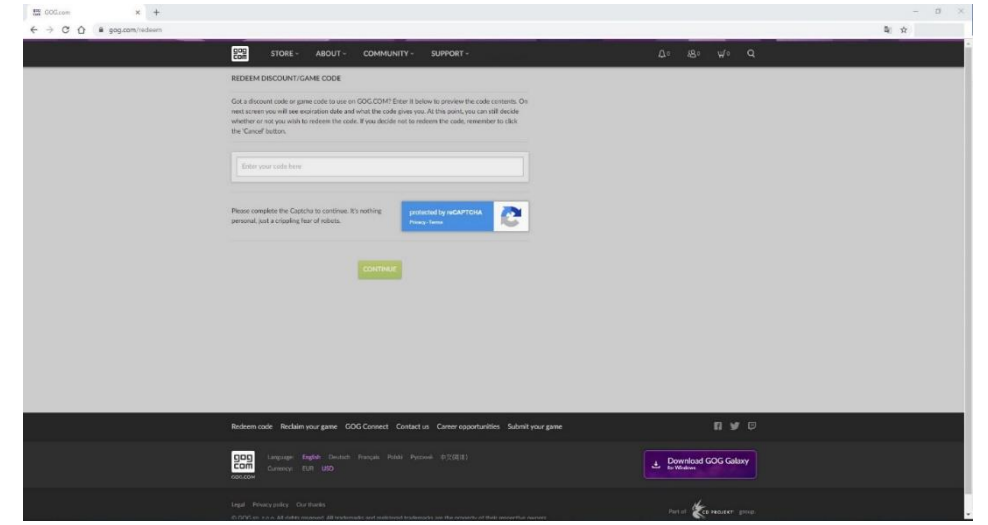

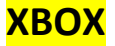

## Přihlaste se do služby Xbox na <u>www.xbox.cz</u>

Pokud nemáte účet vytvořte si ho.

| Microsoft                         |        |  |
|-----------------------------------|--------|--|
| Přihlášení                        |        |  |
| E-mail, telefon nebo Skype        |        |  |
| Nemáte účet? Vytvořte si ho!      |        |  |
| Přihlásit pomocí klíče zabezpečer | lí (?) |  |
| Možnosti přihlášení               |        |  |
|                                   | Další  |  |
|                                   |        |  |

Po přihlášení klikněte na "Hry" a poté klikněte na "Uplatnit kód".

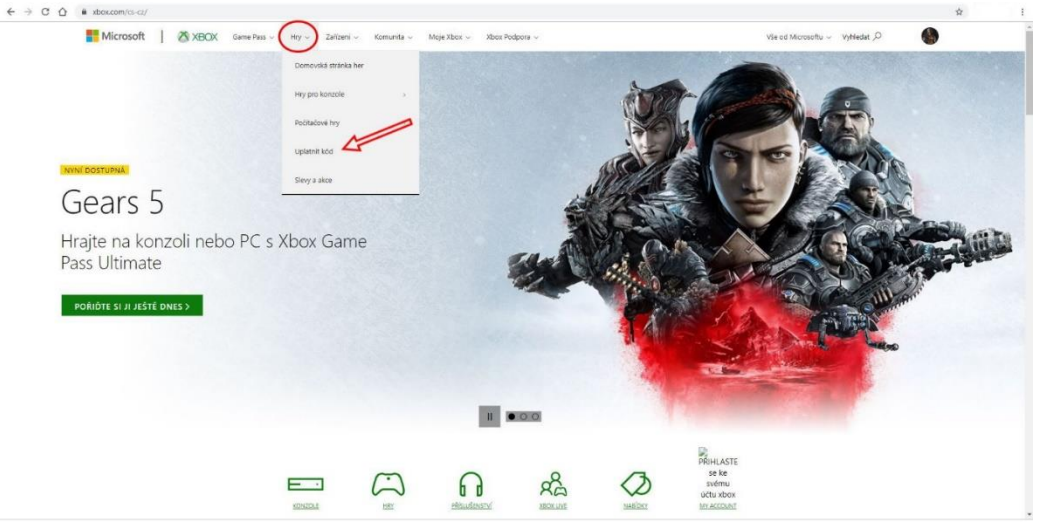

| Judo přídáp kup                     |                              |
|-------------------------------------|------------------------------|
| buue priuan k. p                    | @gmail.com (Ceská republika) |
| F                                   |                              |
| <u>[].</u>                          |                              |
| V tomto f <mark>ormátu: x</mark> xx | XX-XXXXX-XXXXX-XXXXX         |

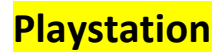

Přihlaste se do služby Playstation na <u>https://store.playstation.com/en-cz/home/games</u> Pokud nemáte účet vytvořte si ho.

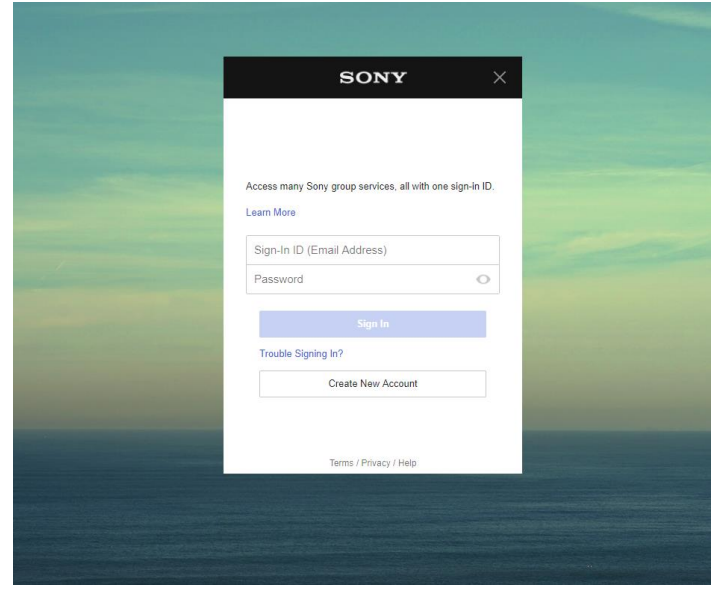

### Po přihlášení klikněte na svůj profil a poté klikněte na "Redeem code"

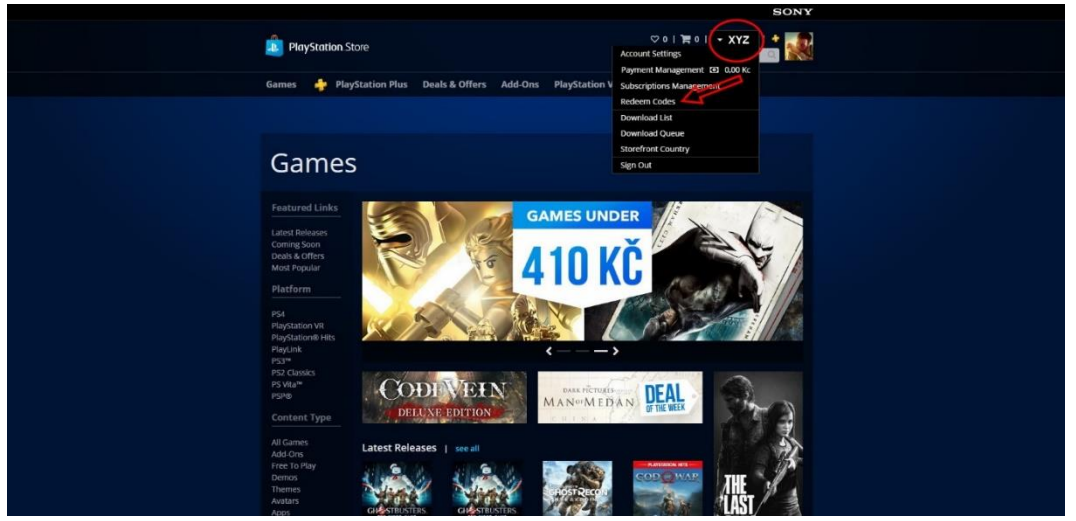

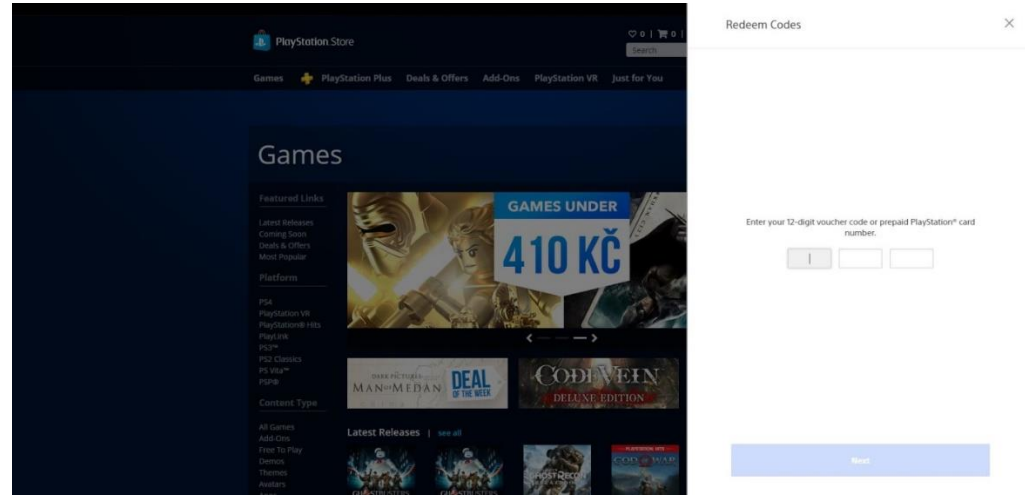

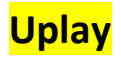

Přihlaste se do služby Uplay. Pokud nemáte Uplay nainstalovaný stačí stáhnout zde <u>https://uplay.ubisoft.com/en-GB</u> a vytvořit si účet.

| @UPLAY               |                                                                     | - ×          |
|----------------------|---------------------------------------------------------------------|--------------|
|                      | Přihlásit se                                                        |              |
|                      | Váš přihlašovací e-mail nebo heslo jsou<br>chybné. Zkuste to znovu. |              |
|                      | E-mail:                                                             |              |
|                      | E-mail                                                              |              |
|                      | Heslo:                                                              |              |
|                      | Heslo                                                               |              |
|                      | Zapamatovat si mě                                                   |              |
|                      |                                                                     |              |
|                      |                                                                     |              |
| Vytvořit nový účet O | bnovit heslo Nastavení                                              | Přihlásit se |

Po přihlášení klikněte na ikonku klíče

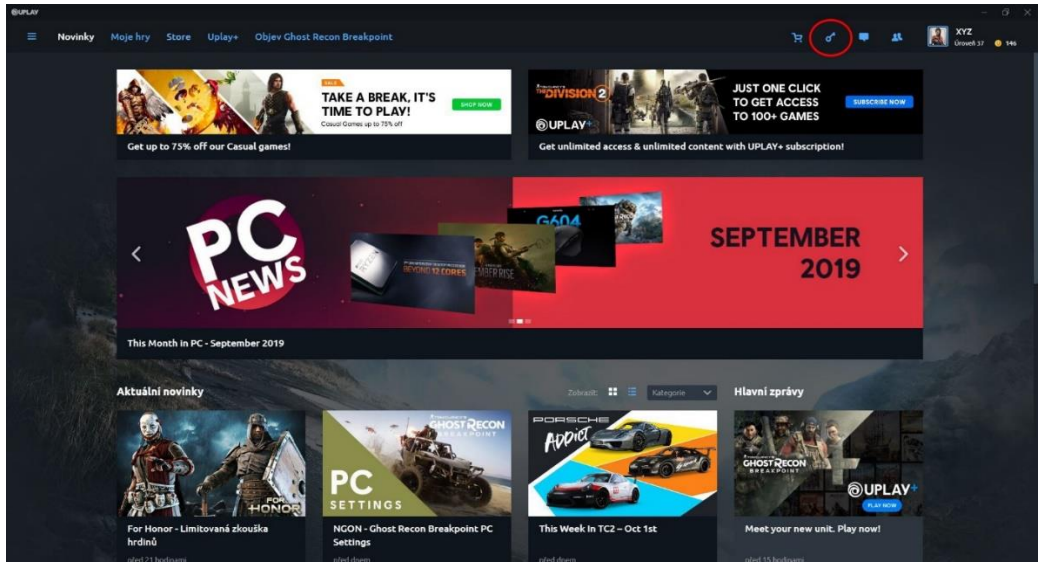

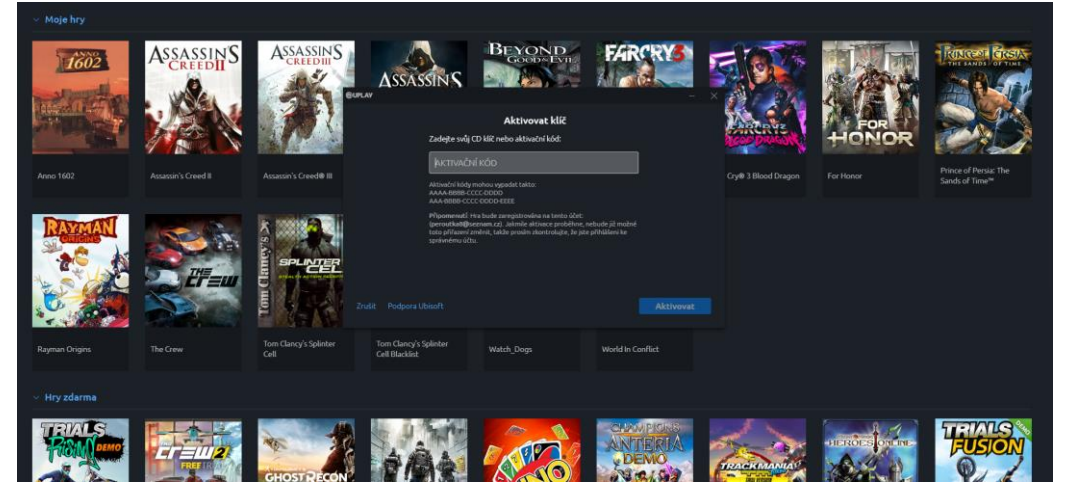

# Epic Games Store

Přihlaste se do služby Epic Games. Pokud nemáte klient Epic Games nainstalovaný stačí stáhnout zde <u>https://www.epicgames.com/store/en-US/</u> a vytvořit si účet.

|                                                                     | × |
|---------------------------------------------------------------------|---|
|                                                                     |   |
| 🖬 G 💵 🚳 🕕                                                           |   |
| SIGN IN                                                             |   |
|                                                                     |   |
|                                                                     |   |
| Remember me Forgot Your Password                                    |   |
|                                                                     |   |
| Privacy Policy                                                      |   |
| \$<br>Don't have an Epic Games account? Sign Up or<br>Sign In Later |   |

Po přihlášení klikněte na svůj profil a poté klikněte na "Redeem Code"

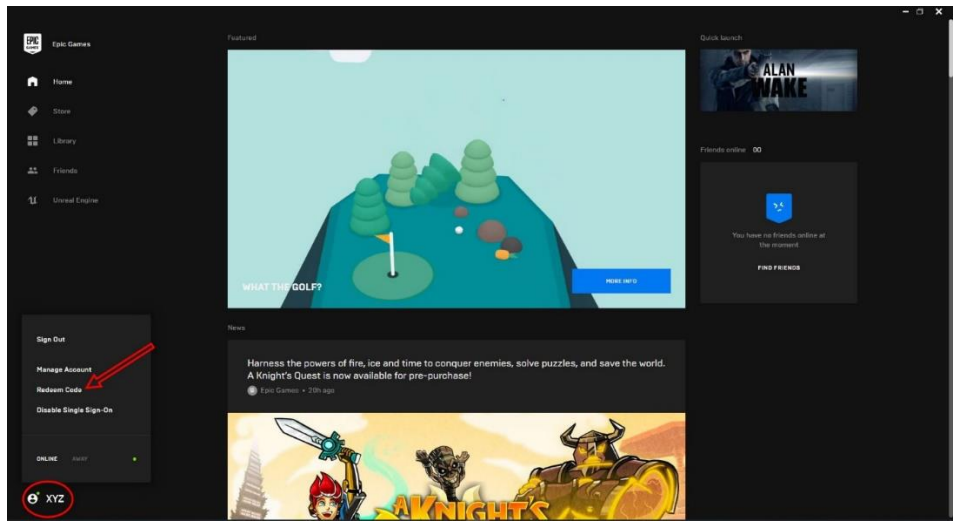

|    | Epic Games       |                                                                                                    |                                                                                                |
|----|------------------|----------------------------------------------------------------------------------------------------|------------------------------------------------------------------------------------------------|
| A  |                  |                                                                                                    |                                                                                                |
| ¢  | Store            |                                                                                                    | Redeem vour product                                                                            |
| 88 |                  |                                                                                                    | Enter the product code distributed with a retail DVD or<br>other Epic Games product code here. |
| *  |                  |                                                                                                    |                                                                                                |
| u  | Unreal<br>Engine |                                                                                                    | 00000-00000-00000-00000                                                                        |
|    |                  |                                                                                                    | REDEEM                                                                                         |
| Ŧ  | Downloads        |                                                                                                    |                                                                                                |
| ۵  | Settings         | The content will be bound to your Epic Gemes account forever, so<br>make sure you sign in to the correct account when prompted |                                                                                                |
|    |                  |                                                                                                    |                                                                                                |

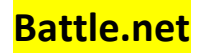

Přihlaste se do služby Battle.net https://www.blizzard.com/en-sg/?ref=battle.net

| Pokud nemáte účet založte si ho. |  |
|----------------------------------|--|
| RIZZARD                          |  |

|  | Email or phone<br>Password |            |  |  |
|--|----------------------------|------------|--|--|
|  | Log in to                  | o Blizzard |  |  |
|  | Facebook                   | G Google   |  |  |
|  |                            |            |  |  |
|  |                            |            |  |  |
|  |                            |            |  |  |
|  |                            |            |  |  |

Klikněte na svůj účet a poté na Account Setting.

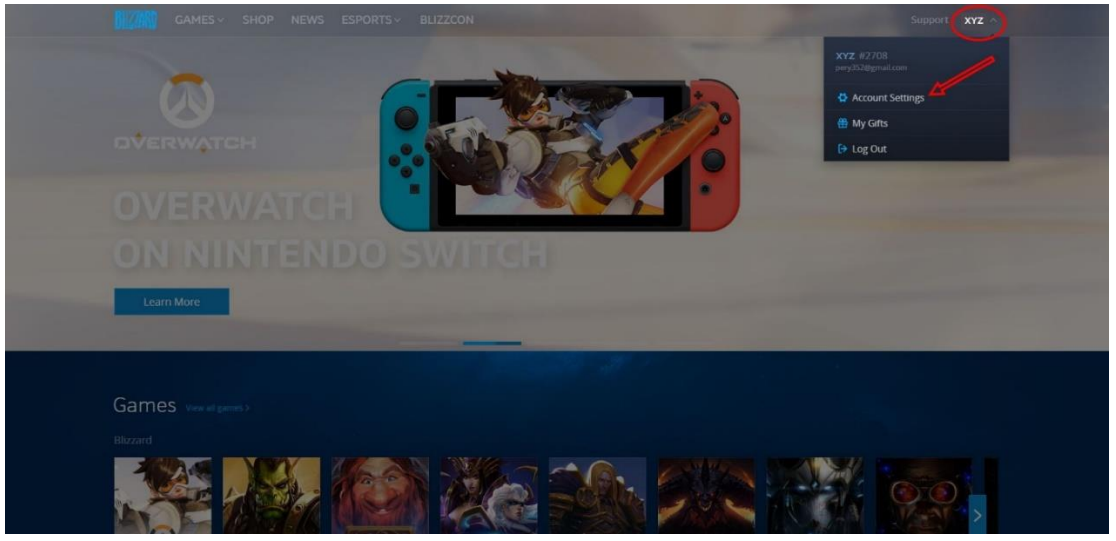

## Aktivujte klíč v kolonce Redeem a Code

| GAMES SHOP                                | NEWS ESPORTS BLIZZCON    |             |                  |                                                                   |
|-------------------------------------------|--------------------------|-------------|------------------|-------------------------------------------------------------------|
| ☆ Account Overview                        |                          | w           |                  |                                                                   |
| Account Details     Games & Subscriptions | REDEEM A CODE            |             | BLIZZARD BALANCE |                                                                   |
| Security     Privacy     Connections      |                          | Redeem Code | €0.00            |                                                                   |
| Payment Methods Transaction History       | YOUR INFORMATION         |             | SECURITY CHECKUP |                                                                   |
|                                           |                          |             | 100%<br>COMPLETE | Email Verified<br>Authenticator Attached<br>Phone Number Verified |
|                                           | SUBSCRIPTIONS & GAME TIM | E           |                  | GAMES & SUBSCRIPTIONS >                                           |

### Poté se přihlaste do aplikace Battle.net.

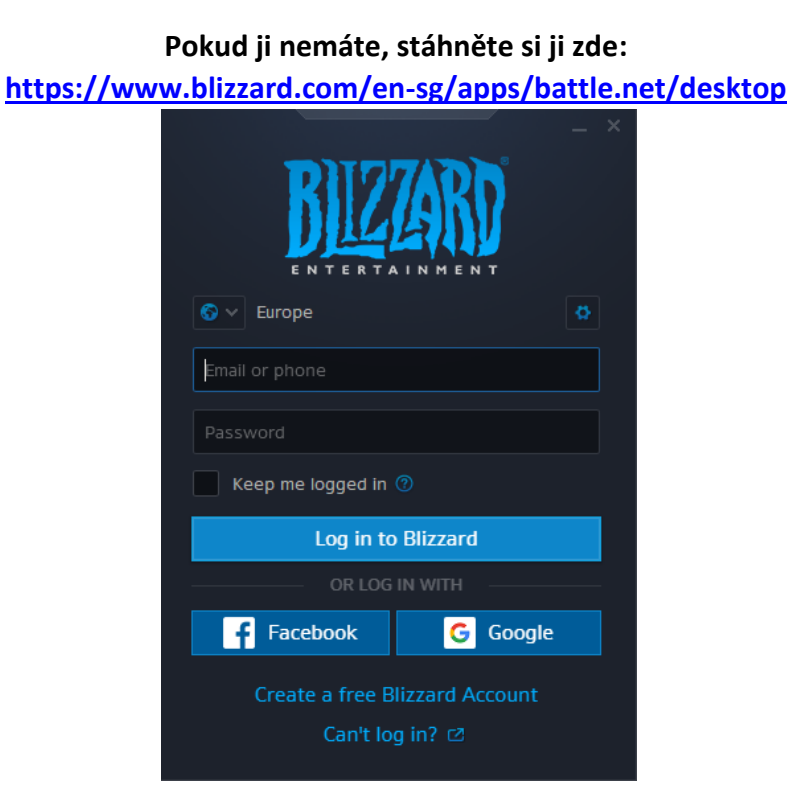

Po přihlášení najdete aktivovanou hru v seznamu her na levé straně aplikace.

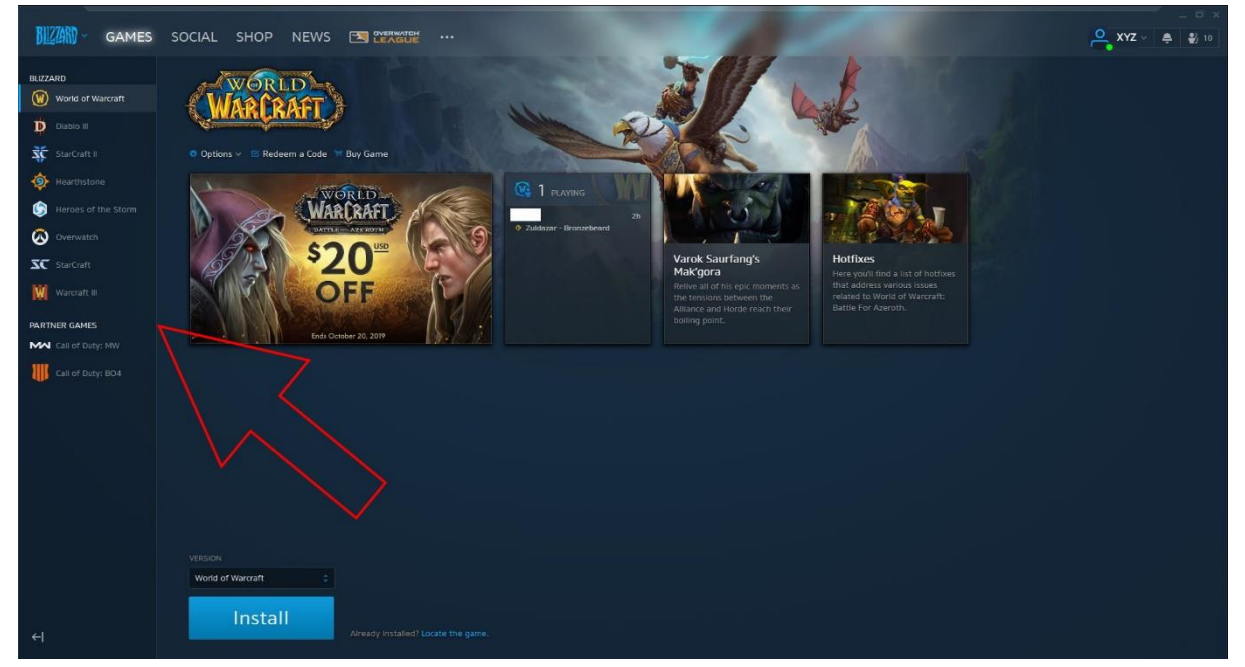

## Rockstar Social Club

Přihlaste se do služby Rockstar Games Launcher. Pokud nemáte klient Rockstar Games Launcher nainstalovaný stačí stáhnout zde <u>https://socialclub.rockstargames.com/rockstar-</u> <u>games-launcher</u> a vytvořit si účet.

| -a))     | Rodistar Games Launcher<br>Sign in<br>Email                       |                       | × |
|----------|-------------------------------------------------------------------|-----------------------|---|
| 西シが      |                                                                   |                       |   |
| - Re MIL | Password                                                          | <b>e</b>              |   |
|          | Remember me Auto sign in 👔                                        | Forgot your password? |   |
|          | I'm not a robot                                                   |                       |   |
|          |                                                                   | SIGN IN               |   |
|          |                                                                   |                       |   |
|          |                                                                   |                       |   |
| 1. C     | 8 2919 ROCKSTAR GAMES TERMS OF SERVICE   FRIVACY POLICY   END USE | R LICENSE AGREEMENT   |   |

### Po přihlášení klikněte na svůj profil a poté klikněte na "Redeem Code"

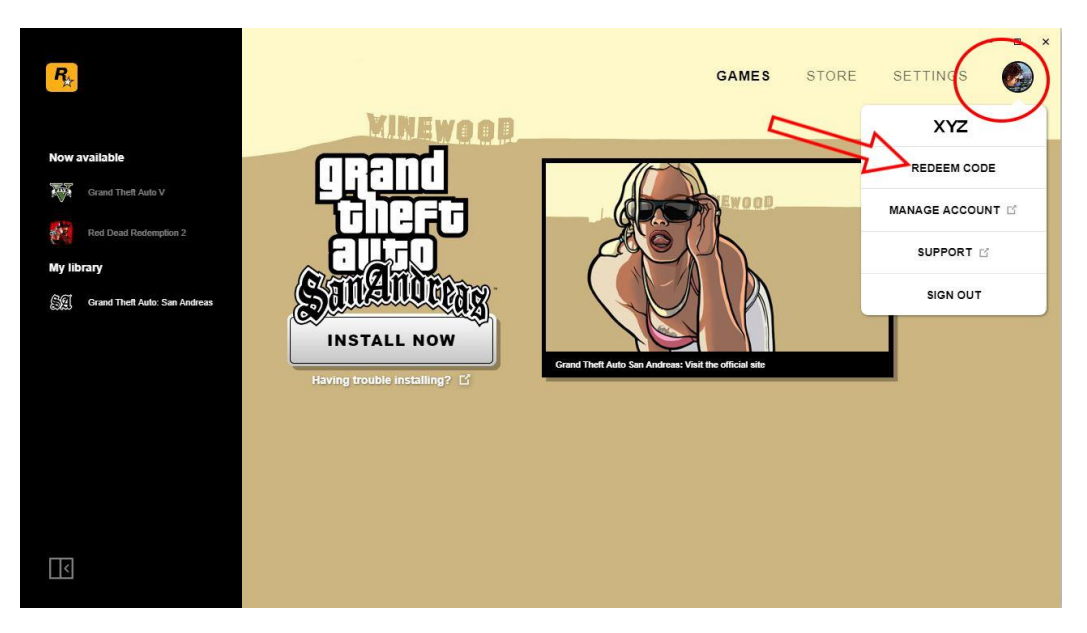

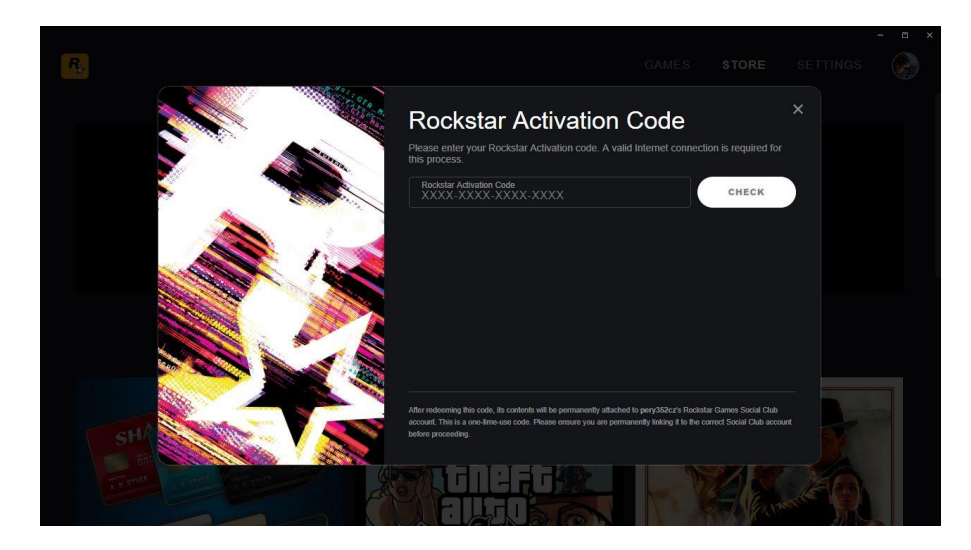

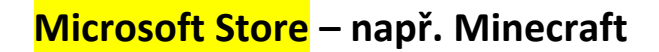

#### Spusťte v počítači aplikaci Microsoft Store

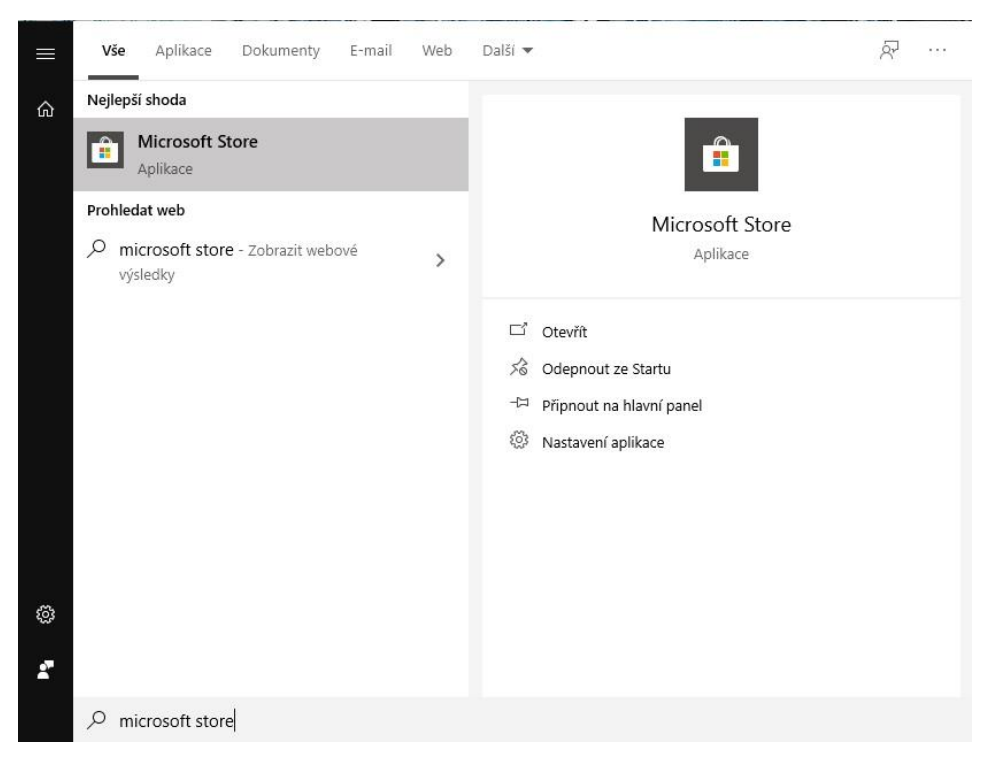

#### Přihlaste se svým Microsoft účtem a klikněte na uplatit kód

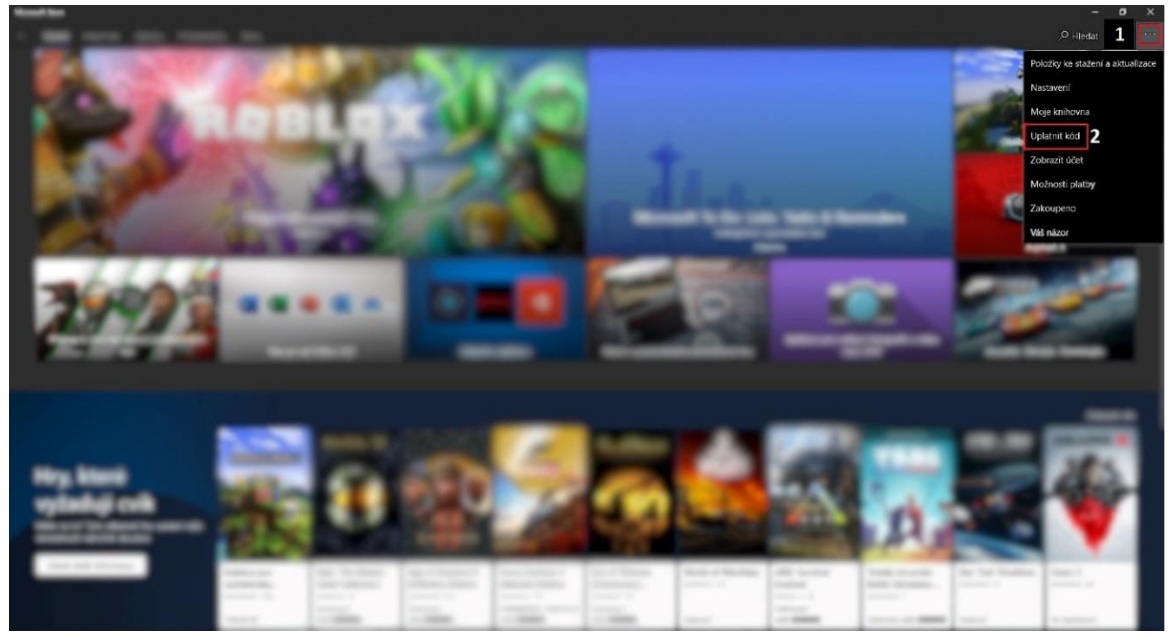

## Zadejte 25místný kód a zahajte stahování

| Uplatněte svůj kód nebo dárkovou<br>kartu      |                   |  |  |
|------------------------------------------------|-------------------|--|--|
| Bude přīdán k:                                 | (Česká republika) |  |  |
| Zadejte 25místný kód.                          |                   |  |  |
| V tomto formátu: xxxxx-xxxxx-xxxxx-xxxxx-xxxxx |                   |  |  |
|                                                |                   |  |  |
|                                                |                   |  |  |
|                                                |                   |  |  |
|                                                |                   |  |  |
|                                                |                   |  |  |
| Zrušit                                         | Další             |  |  |
|                                                |                   |  |  |